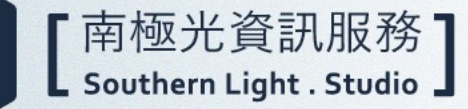

# 彰化縣數位學習師生單一 帳號系統教育訓練

 $1140623 \sim 1140625$ 

Mica

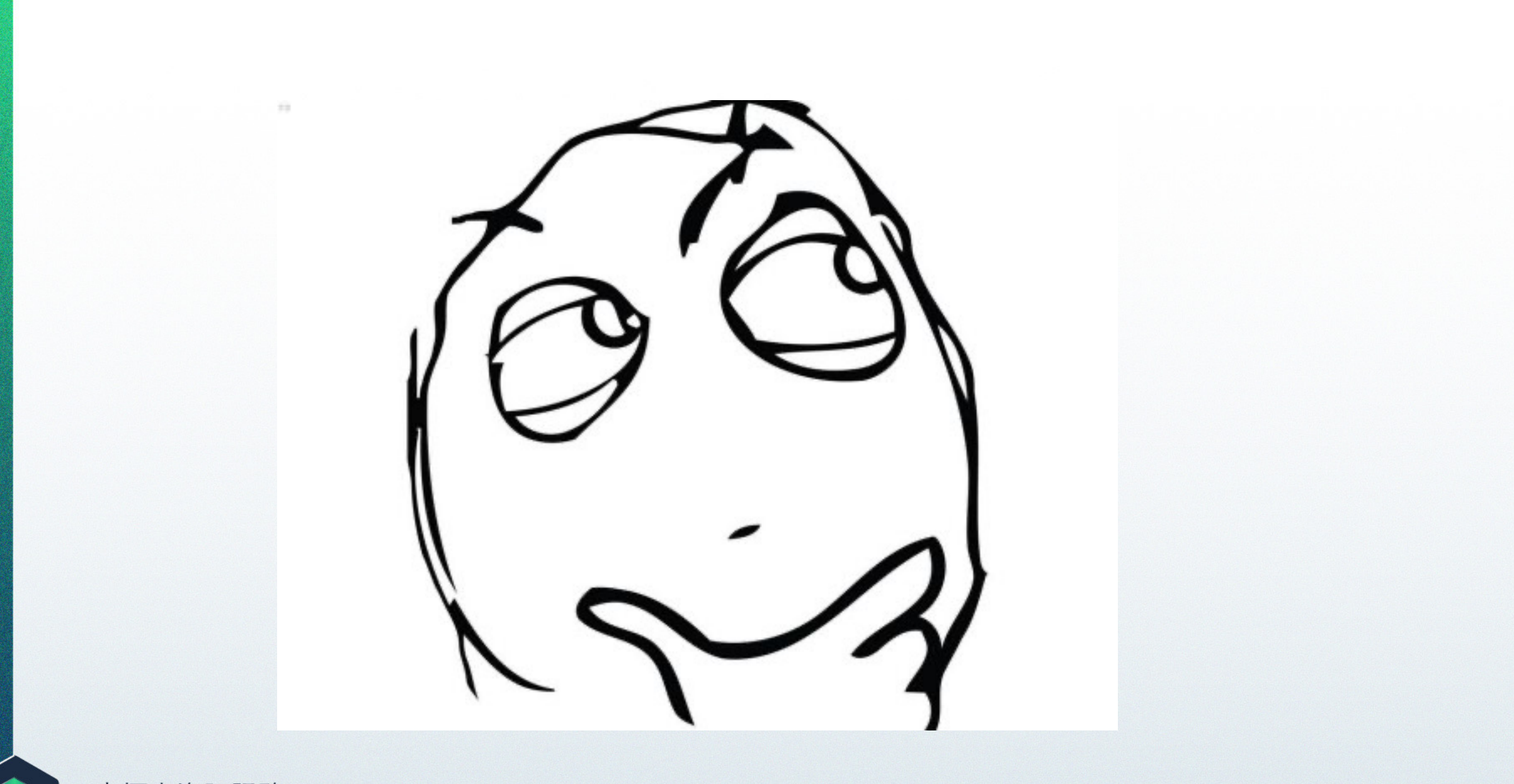

【南極光資訊服務】 Southern Light . Studio】

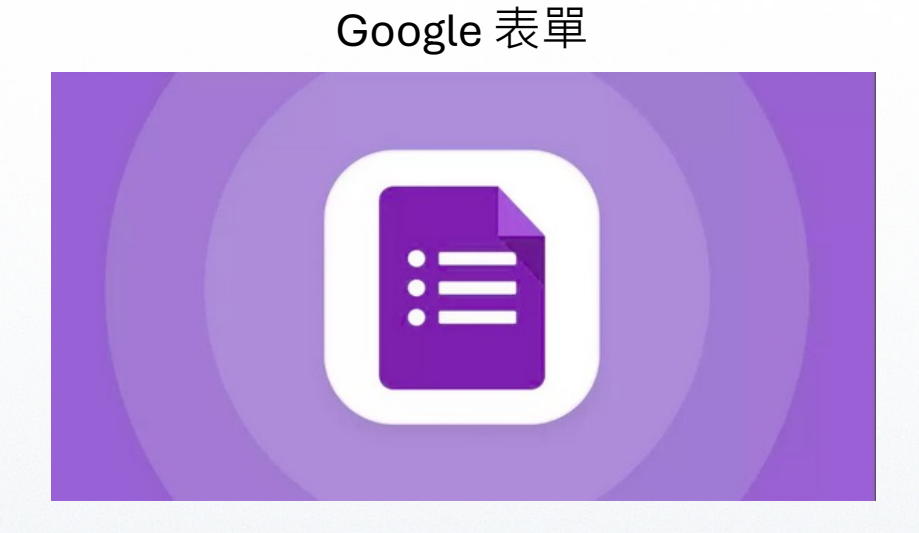

#### 身分證字號

備用信箱(請輸入一組個人電子郵件信箱) 彰化GSuite信箱

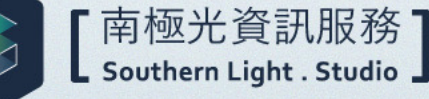

### 如何登入GSuite以及OpenID

您所填寫的 XXX@chc.edu.tw 帳號 就是未來登入**彰化縣OpenID**以及**彰化 GSuite** 的帳號。

# 登入 OpenID 以及GSuite 都會是同一組帳號密碼!!

### 如何登入彰化GSuite

| te <b>彰化 ∞ ∞ ∞ ∞</b> <sup>搜尋</sup>                                                                                     | 時沒有廣告!                                                                       | Google官方對家長同業                  | 意書的說明 ▼ FAQ |
|----------------------------------------------------------------------------------------------------|------------------------------------------------------------------------------|--------------------------------|-------------|
| 連結本站網址 https://gsuite.chc.edu.tw                                                                                       |                                                                              |                                |             |
| 使用本系統需要有合法的校務系統帳號<br>(CloudSchoool)                                                                                    | 退休專區在"彰化市"                                                                   | 行政區選單中                         |             |
| 常見無法登入說明:                                                                                                    | 校務系統帳號                                                                       | EMail                          | _           |
| <ul> <li>學生登入帳號為年班座號(如60101),請勿使用108<br/>xxx之格式。</li> </ul>                                                            | <b>-</b> 請選擇行政區                                                              | <u>[</u> :                     |             |
| • 轉學生未設定密碼查詢點這,設定完之後請於E<br>再使用,校務系統每晚11點會同步密碼。                                                                         | 請選擇                                                                          | ×                              |             |
| <ul> <li>一開始設定學生密碼完成後,有手動去修改學生生</li> <li>日,造成密碼不符合現象,請至"系統管理"&gt;&gt;&gt;"帳號</li> </ul>                                | 請選擇學校:<br>1<br>:<br>:<br>:<br>:<br>:<br>:<br>:<br>:<br>:<br>:<br>:<br>:<br>: | ~                              |             |
| 管理"查詢學生密碼再校正即可。                                                                                                    | 校務系統框號                                                                       | 。 - 图 生 诗 田 午 和 应 触 例 加        |             |
| <ul> <li>有時出現ERR_TOO_MANY_REDIRECTS錯誤,<br/></li> <li>         法         な         御いていたい         。         </li> </ul> | 六年一班一號 60<br>清                                                               | し、子工時のサイル1/王366,793×4<br>)101: |             |
| 洞际剧员品COOKIE。<br>其它注意事項:                                                                                                | 松務系統處理                                                                       | E,                             |             |
| <ul> <li>若出現多校任職時,又未兼職者,請確定是否離職</li> <li>學校未將教師帳號停用。</li> </ul>                                                        | 化分为示剂化合加高                                                                    | 9.                             |             |
|                                                                                                    |                                                                              |                                |             |

#### https://gsuite.chc.edu.tw

#### https://chc.sso.edu.tw

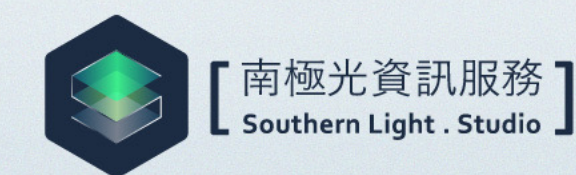

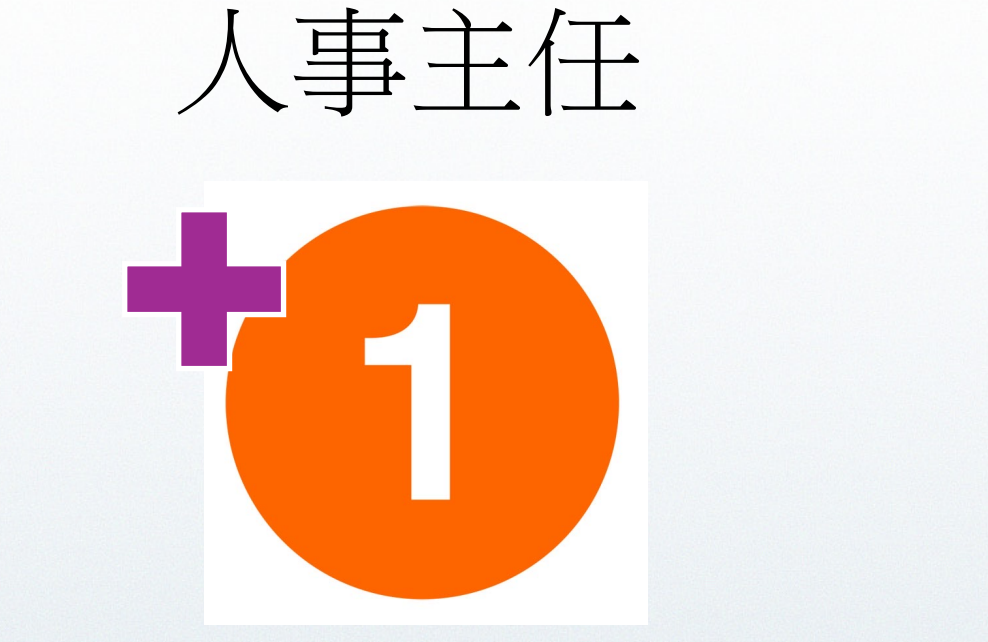

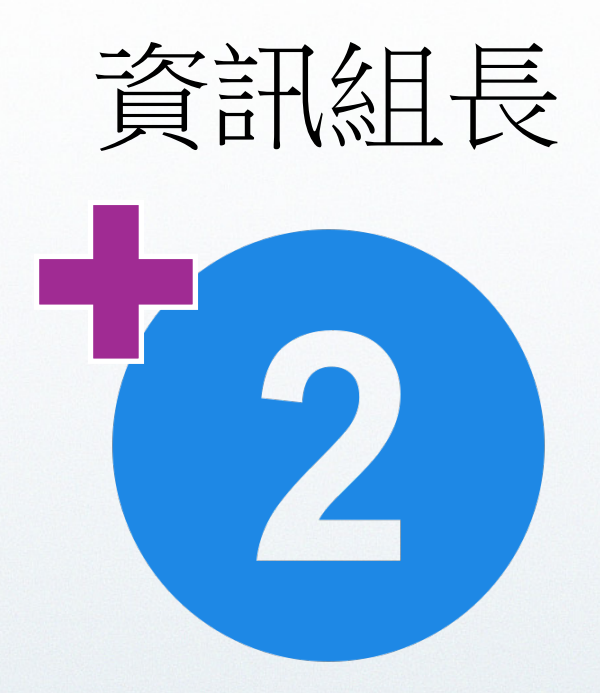

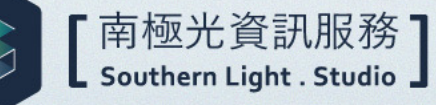

#### 彰化縣數位學習 師生單一帳號系統

※ 忘記密碼
 ※ 帳號申請
 ※ 人事主任
 ※ 資訊組長
 ※ 角色權限
 ※ 其他項目

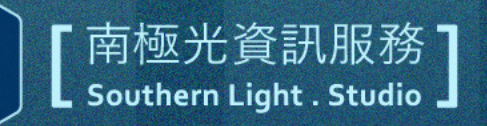

#### 彰化縣數位學習師生單一帳號系統

## eip.chc.edu.tw

#### 管理教職員及學生帳號密碼

「南極光資訊服務 Southern Light . Studio」

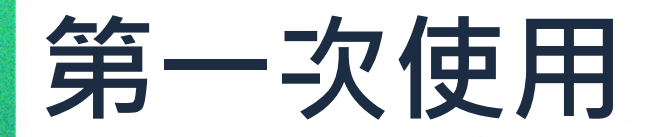

忘記密碼

您的GSuite帳號(僅需填入@前面帳號)

驗證碼會寄到您的備用電子信箱

#### 重設密碼

密碼需8-24字元, 至少須包含以下任意三種組合: 英文大寫、英文小寫、數字、特殊符號 (如!@#\$\*&等)

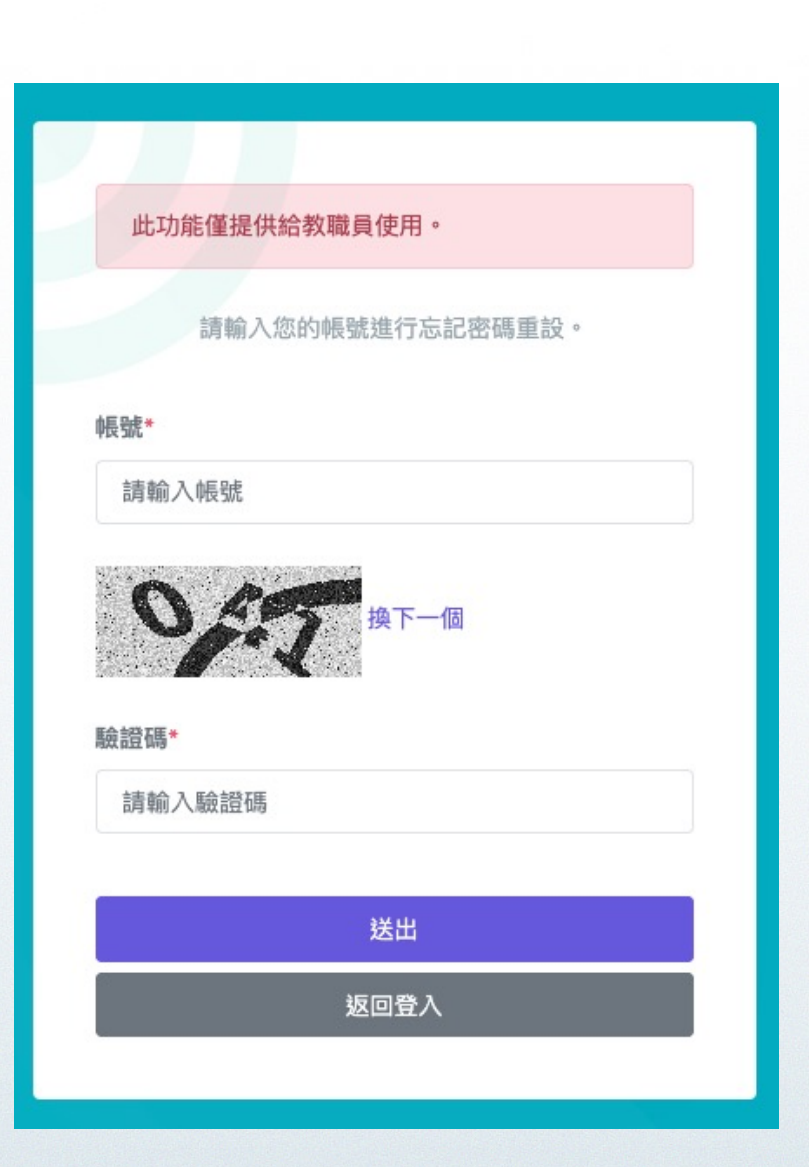

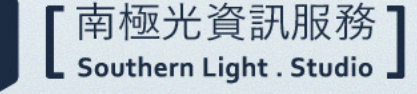

### OpenID 登入 (現行)

| 彰化縣 | <b>救育雲</b> 端帳勁                           | 起證服務            | €3登入 |
|-----|------------------------------------------|-----------------|------|
|     |                                          |                 |      |
|     | 請登入                                      |                 |      |
|     |                                          |                 |      |
|     | A                                        | 請選擇學校所在區域       |      |
|     | <b>*</b>                                 | 請選擇就讀學校 ~       |      |
|     | 請輸入帳號(例如:axer)或班級座號(例如:6010 <sup>-</sup> |                 |      |
|     | •                                        | 請輸入密碼           |      |
|     |                                          | 登入              |      |
|     |                                          | 若登入即代表同意相關聲明    |      |
|     |                                          |                 |      |
|     | 常見問題                                     | 隱私權政策 聯絡我們 操作說明 |      |
|     |                                          | © 2025 彰化縣政府教育處 |      |

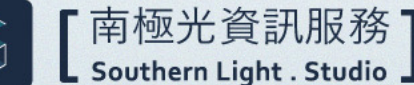

Southern Light . Studio

### OpenID 登入 (EIP轉換後)

彰化縣教育雲端帳號認證服務 ◆3 登入 OpenID 登入 請選擇您的登入身分 目前僅支援 教育人員登入 單一單位 學生登入 常見問題 隱私權政策 聯絡我們 操作說明 © 2025 彰化縣政府教育處

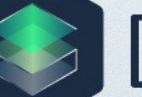

### OpenID 登入轉換前後示意圖

|                               | 彰化縣教育雲端帳號認證服務   | €3登入 |
|-------------------------------|-----------------|------|
| 彰化縣教育雲端帳號認證服務<br>             | 使用者登入           |      |
| 請登入                           | ▲ 請輸入公務帳號       |      |
| ▲ 請選擇學校所在區域 ~                 | ▲ 請輸入密碼         |      |
| ▶ 請選擇就讀學校 ~                   |                 |      |
| ▲ 請輸入帳號(例如:axer)或班級座號(例如:6010 |                 |      |
| ▲ 請輸入密碼                       | ▲ 請輸入驗證碼        |      |
| 登入                            |                 |      |
| 若登入即代表同意相關聲明                  | 登入              |      |
|                               |                 |      |
| 常見問題   隱私權政策   聯絡我們   操作說明    | 常見問題    聯絡我們    | 操作說明 |
| © 2025 彰化縣政府教育處               | © 2025 彰化縣政府教育處 |      |
|                               |                 |      |

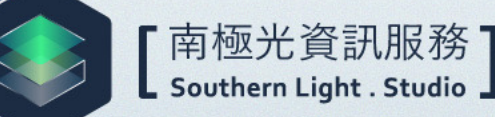

### 使用OpenID登入EIP僅支援單一單位

#### 若您是多重單位請務必選擇其中一個單位

請選擇您要登入的身分

送出所有資料

199652 取り時間 東中

2011年週11日前の政府局

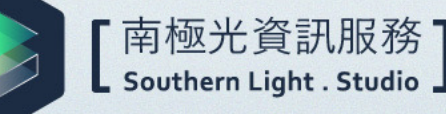

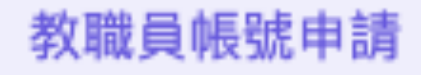

#### 您沒有填寫 Google表單

新進教職員

#### 經過**人事(或具備帳號審核權限) 審核**才算申請成功

| 請輸入您的電子郵件進行驗證。 |  |
|----------------|--|
| 電子郵件*          |  |
| 請輸入電子郵件        |  |
| 3.557 換下一個     |  |
| 驗證碼*           |  |
| 請輸入驗證碼         |  |
|                |  |
| 送出             |  |
| 返回登入           |  |
|                |  |

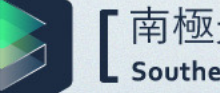

南極光資訊服務 Southern Light . Studio

#### 個人資料管理

| 功能守見       | 個人資料                                                                                                    |        |      |
|------------|----------------------------------------------------------------------------------------------------|--------|------|
| ⊕ 個人資料管理 ~ |                                                                                                    | 身分證字號* |      |
| 個人資料       | 您好                                                                                                    |        |      |
| 多因子登入設定    | system                                                                                                    |        |      |
| 個人操作日誌     | 修改個人資料                                                                                                    |        |      |
|            | 2055                                                                                                    |        | 確定   |
|            | contained (120                                                                                                    |        |      |
|            | <b>网络武器</b>                                                                                                    |        |      |
|            | (SPE CONTRACTOR)                                                                                                    | 修改電子郵件 |      |
|            |                                                                                                    |        |      |
|            | 36-4°                                                                                                    |        |      |
|            | Direction and the second second secon                                                                                                    | 電子郵件   |      |
|            | 87814<br>197814<br>197814                                                                                                    | 電子郵件   |      |
|            | an-er<br>Chara<br>Al 7 20 A (Al Al Al Al Al Al Al Al Al Al Al Al Al A                                                                                                    | 電子郵件   |      |
|            | AANAN<br>AANAN                                                                                                    | 電子郵件   |      |
|            | LE -41<br>Column<br>COLUMNA<br>COLUMNA | 電子郵件   | 2411 |

修改個人資料

 $\times$ 

#### 使用Authenticator管理多因子驗證密碼

| ≡                | 多因子綁定                    | × |      |
|------------------|--------------------------|---|------|
| 多因子驗證綁定          | ① 請勿將畫面QRcode轉寄或轉貼給他人操作。 |   |      |
| 鄉定多因子認證   #   // |                          | ž | 皇立時間 |
|                  | 驗證碼*<br>請輸入驗證碼           |   |      |
|                  | 確定                       |   |      |

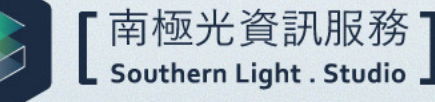

### **Google Authenticator**

**Google Authenticator** 

IOS

Android

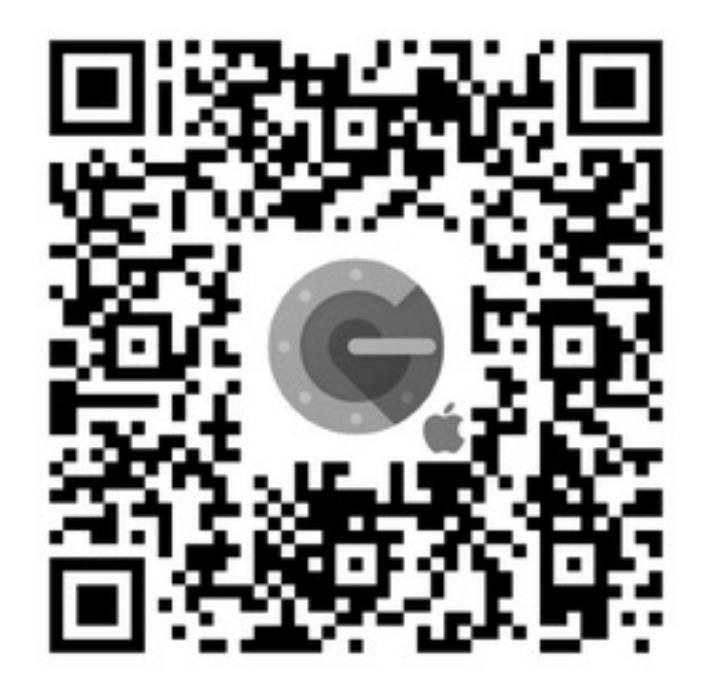

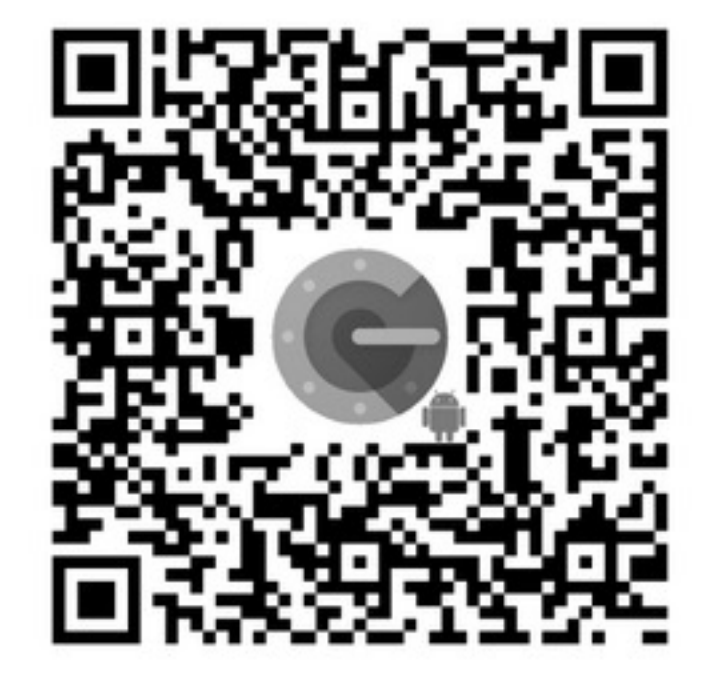

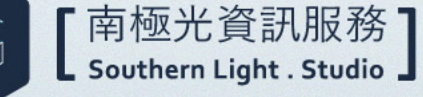

### **Microsoft Authenticator**

Microsoft Authenticator

IOS

Android

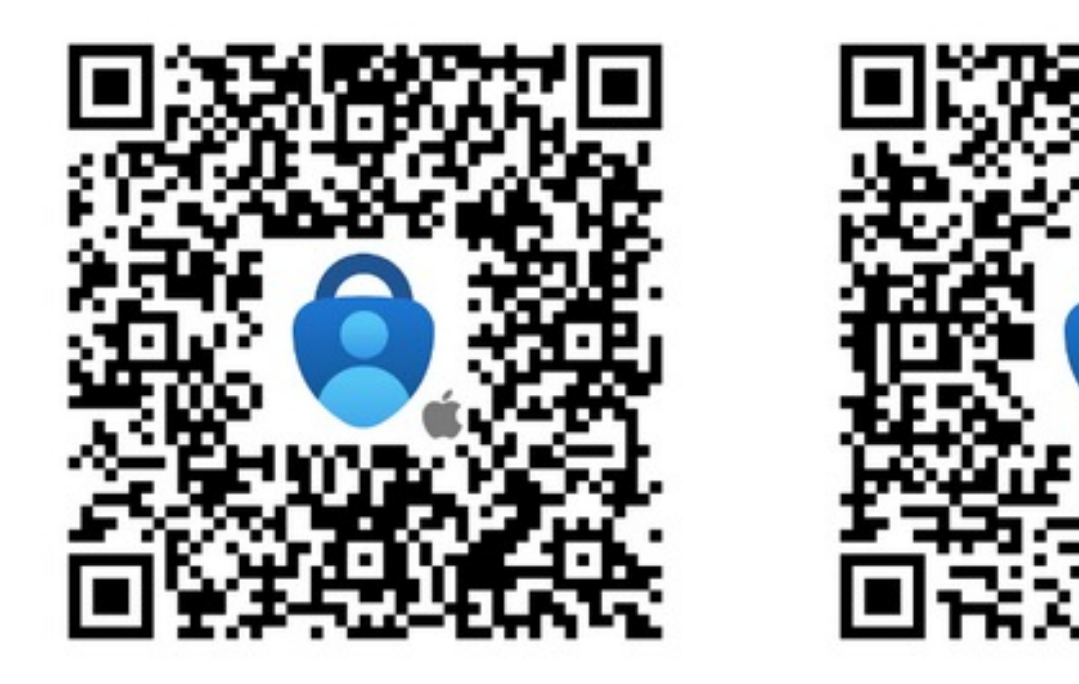

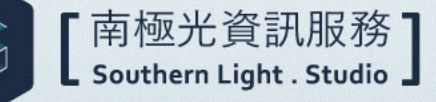

#### EIP啓用多因子驗證後, OPENID登入時...

| 彰化縣教育雲端帳號認證服務 |                     |   |  |
|---------------|---------------------|---|--|
|               | 雙因子驗證               | × |  |
|               |                     | _ |  |
|               | 請輸入「身分驗證器」上顯示的數字    | _ |  |
|               | <b>A</b>            |   |  |
|               |                     |   |  |
|               | 使用電子郵件進行認證          |   |  |
|               | 驗證                  |   |  |
|               |                     |   |  |
|               | ● 换下一個              |   |  |
|               |                     |   |  |
|               | ▲ 請輸入驗證碼            |   |  |
|               |                     |   |  |
|               | 登入                  |   |  |
|               | <b>学会入田代主日会相關設明</b> |   |  |
|               | 石豆八印瓦印息伯蘭實明         |   |  |
|               |                     |   |  |

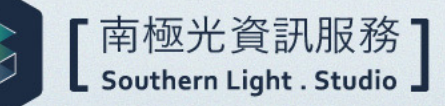

| 會因您角色管理權限僅看到對應功能 |
|------------------|
| 所有角色對雁的子功能都可以由影化 |
|                  |

| 角色管理  | 模組功能                                                  |
|-------|-------------------------------------------------------|
| 系統管理者 | 1. 2. 3. 4. 5. 6. 7. 8                                |
| 單位管理者 | <mark>1(部分).</mark> 2. 3. <mark>4(部分).</mark> 6. 7. 8 |
| 資料審核者 | 5. 8                                                  |
| 教職員   | 8                                                     |
| 學生    | 8                                                     |

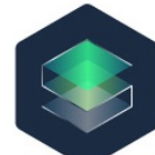

| • | 南極光資訊服務                 | 1 |
|---|-------------------------|---|
|   | Southern Light . Studio | J |

|   | 編號 | 模組功能     | 子模組功能               |  |  |
|---|----|----------|---------------------|--|--|
|   |    |          | 單位資料管理              |  |  |
|   | 1  | 單位及資料管理  | <del>學生資料管理</del>   |  |  |
|   |    |          | <mark>學生資料匯入</mark> |  |  |
| , |    |          | 帳號建立                |  |  |
|   | 2  | 學生帳號管理   | 有效帳號                |  |  |
|   | 2  | 学工സ加自生   | 鎖定中帳號               |  |  |
|   |    |          | 停用中帳號               |  |  |
|   |    |          | 有效帳號                |  |  |
|   | 3  | 教職員帳號管理  | 鎖定中帳號               |  |  |
|   |    |          | 停用中帳號               |  |  |
|   | 4  |          | 使用者職稱管理             |  |  |
|   |    | 系統管理     | 使用者角色管理             |  |  |
|   |    |          | 臨時帳號管理              |  |  |
|   |    |          | 多因子驗證管理             |  |  |
|   | 5  | 梔號蒾核     |                     |  |  |
|   | 5  |          | 資料修正審核              |  |  |
|   | 6  | GWF管理    | 資料檢視                |  |  |
|   | 0  | 0111172  | 資料同步                |  |  |
|   | 7  | 系統日誌     | 日誌查詢                |  |  |
|   |    |          | 個人資料                |  |  |
|   | 8  | 8 個人資料管理 | 多因子設定               |  |  |
|   | 0  |          | 操作日誌                |  |  |
|   |    |          | 忘記密碼                |  |  |

#### 人事主任 (或具備帳號審核權限人員)

| 🛞 UBOLD                                                      |   | ≡                     |     |      |      |                    |      | 帳號審核測試員老師(教網中心) ~ |
|--------------------------------------------------------------|---|-----------------------|-----|------|------|--------------------|------|-------------------|
| 功能導覽                                                         | ~ | 帳號申請署                 | 審核  |      |      |                    |      |                   |
| <ul> <li>帳號申請審核</li> <li>資料修正審核</li> <li>● 個人資料管理</li> </ul> | > | 查詢條件<br>身分證字號<br>請輸入員 | 虎   |      |      | <b>姓名</b><br>請輸入姓名 |      |                   |
|                                                              |   | 學校*<br>Choose<br>查詢   | One |      | ~    |                    |      |                   |
|                                                              |   | #                     | 姓名  | 學校名稱 | 申請時間 | 審核狀態               | 審核時間 | 動作<br>« »         |

南極光資訊服務 Southern Light . Studio

#### 單位管理者(資訊組長或具權限人員)

| 功能導覽      |   | 個人資料                             |
|-----------|---|----------------------------------|
| ○ 單位及資料管理 | > |                                  |
| ∾ 學生帳號管理  | > | 您好                               |
| 兴 教職員帳號管理 | > | 資訊組長測試員<br>修改個人資料                |
| C GWE管理   | > |                                  |
| >_ 系統管理   | > | is parents :<br>Inclusion (CC)   |
| ∿ 系統日誌    | > | 76.58                            |
|           | ~ | $(-1) = e^{-i(2\pi i - 2\pi i)}$ |
| 個人資料      |   | 4 H                              |
| 多因子登入設定   |   | 5 88.                            |
| 個人操作日誌    |   | 5 T395 - 1475-017                |
|           |   | infersion stands.                |
|           |   | 6.536                            |
|           |   | 5 (0.1,6 (MPH));                 |
|           |   |                                  |

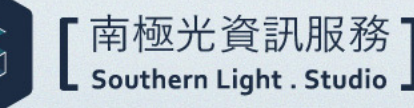

| 功貨 | 導覽      |   |
|----|---------|---|
| 0  | 單位及資料管理 | ~ |
|    | 學生資料管理  |   |
| ő  | 學生帳號管理  | > |
| 90 | 教職員帳號管理 | > |
| 0  | GWE管理   | > |
| >_ | 系統管理    | > |
| ∿  | 系統日誌    | > |
| •  | 個人資料管理  | > |

功能導覽 ○ 單位及資料管理 > 〇、學生帳號管理  $\sim$ 帳號建立 有效帳號 鎖定中帳號 停用中帳號 .○、教職員帳號管理 > ○ GWE管理 > >\_ 系統管理 > 小 系統日誌 > ⊕ 個人資料管理 >

| 功熊       | 導覽                   |                                                                                                    |
|----------|----------------------|----------------------------------------------------------------------------------------------------|
| 0        | 單位及資料管理              | >                                                                                                    |
| 00       | 學生帳號管理               | >                                                                                                    |
| 30       | 教職員帳號管理              | ~                                                                                                    |
|          | 有效帳號                 |                                                                                                    |
|          | 鎖定中帳號                |                                                                                                    |
|          | 停用中帳號                |                                                                                                    |
| 0        | GWE管理                | >                                                                                                    |
| >_       | 系統管理                 | >                                                                                                    |
| ~        | 系統日誌                 | >                                                                                                    |
| $\oplus$ | 個人資料管理               | >                                                                                                    |
|          | 功能<br>○ ô( ô( )<br>● | <ul> <li>功能導覽</li> <li>○ 單位及資料管理</li> <li>○ 學生帳號管理</li> <li>○ 教職員帳號管理</li> <li>有效帳號</li> <li>④ 有效帳號</li> <li>● 個人資料管理</li> </ul> |

【南極光資訊服務】 Southern Light . Studio】

| 功能導覽 |         |   |    |         |   |        |         |   |
|------|---------|---|----|---------|---|--------|---------|---|
|      |         |   | 功能 | 導覽      |   | 功熊     | 導覽      |   |
| 0    | 單位及資料管理 | > | 0  | 單位及資料管理 | > | $\cap$ | 單位及資料管理 | > |
| ő    | 學生帳號管理  | > | 00 | 學生帳號管理  | > | 0      | 與什能够答用  |   |
| eC   | 教職員帳號管理 | > | ő  | 教職員帳號管理 | > | Č,     | 学生散航官庄  |   |
| 0    | GWE管理   | ~ | 0  | GWE管理   | > | Ĵ6     | 教職員帳號管埋 | > |
|      | 資料檢視    |   | >_ | 系統管理    | ~ | 0      | GWE管理   | > |
|      | 資料同步    |   |    | 臨時帳號管理  |   | >_     | 系統管理    | > |
| >_   | 系統管理    | > |    | 多因子驗證管理 |   | ≁      | 系統日誌    | ~ |
| ~    | 系統日誌    | > | ∿  | 系統日誌    | > |        | 系統日誌查詢  |   |
| •    | 個人資料管理  | > | •  | 個人資料管理  | > |        | 個人資料管理  | > |
|      |         |   |    |         |   |        |         |   |

[南極光資訊服務] Southern Light . Studio]

| 會因您角色管理權限僅看到對應功能 |
|------------------|
| 所有角色對雁的子功能都可以由彰住 |
|                  |

| 角色管理  | 模組功能                                                  |
|-------|-------------------------------------------------------|
| 系統管理者 | 1. 2. 3. 4. 5. 6. 7. 8                                |
| 單位管理者 | <mark>1(部分).</mark> 2. 3. <mark>4(部分).</mark> 6. 7. 8 |
| 資料審核者 | 5. 8                                                  |
| 教職員   | 8                                                     |
| 學生    | 8                                                     |

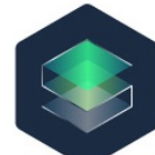

| • | 南極光資訊服務                 | 1 |
|---|-------------------------|---|
|   | Southern Light . Studio | J |

|   | 編號 | 模組功能    | 子模組功能               |  |  |  |
|---|----|---------|---------------------|--|--|--|
|   |    |         | 單位資料管理              |  |  |  |
|   | 1  | 單位及資料管理 | <del>學生資料管理</del>   |  |  |  |
|   |    |         | <mark>學生資料匯入</mark> |  |  |  |
| , |    |         | 帳號建立                |  |  |  |
|   | 2  | 學生帳號管理  | 有效帳號                |  |  |  |
|   | L  | 学工帜加自生  | 鎖定中帳號               |  |  |  |
|   |    |         | 停用中帳號               |  |  |  |
|   |    |         | 有效帳號                |  |  |  |
|   | 3  | 教職員帳號管理 | 鎖定中帳號               |  |  |  |
|   |    |         | 停用中帳號               |  |  |  |
|   |    |         | 使用者職稱管理             |  |  |  |
|   | 4  | 系統管理    | 使用者角色管理             |  |  |  |
|   |    |         | 臨時帳號管理              |  |  |  |
|   |    |         | 多因子驗證管理             |  |  |  |
|   | 5  | 梔號蒾核    | 帳號申請審核              |  |  |  |
|   | 5  |         | 資料修正審核              |  |  |  |
|   | 6  | GWF管理   | 資料檢視                |  |  |  |
|   | 0  |         | 資料同步                |  |  |  |
|   | 7  | 系統日誌    | 日誌查詢                |  |  |  |
|   |    |         | 個人資料                |  |  |  |
|   | 8  | 個人資料管理  | 多因子設定               |  |  |  |
|   |    | 凹八貝竹百姓  | 操作日誌                |  |  |  |
|   |    |         | 忘記密碼                |  |  |  |

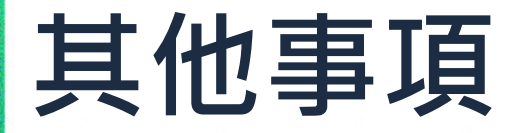

#### https://gsuite.chc.edu.tw https://chc.sso.edu.tw https://eip.chc.edu.tw

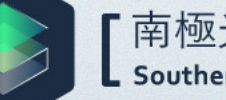

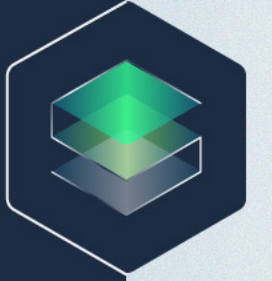

#### 【南極光資訊服務】 Southern Light . Studio】

### Thanks.